# 瞭解和疑難排解Catalyst交換器中的自動狀態功能

### 目錄

簡介 開始之前 慣例 必要條件 採用元件 瞭解自動狀態 Catalyst交換器上的自動狀態組態 Catalyst交換器上的自動狀態組態 Catalyst 6000原生IOS/Catalyst 4000 Cisco IOS (Supervisor III和IV)/Catalyst 3550 採用MSFC卡(SUP IA、SUP II、MSFC、MSFC 2)的Catalyst 6000混合執行CatOS 採用RSM/RSFC卡的Catalyst 5000 採用第3層模組的Catalyst 4000 (監督器I和II) 對基於IOS的交換機的自動狀態功能進行故障排除 對基於CatOS的交換機的自動狀態功能進行故障排除 對基於CatOS的交換機的自動狀態功能進行故障排除

## <u>簡介</u>

自動狀態功能會通知交換器或路由模組VLAN介面(第3層(L3)介面),當該VLAN中至少有一個第2層 (L2)連線埠處於使用中狀態時,轉變為up/up狀態。

本文有助於瞭解自動狀態功能及其特徵。在路由器上設定interface <vlan-id> 命令後,介面會根據平 台而處於up/down或down/down狀態。本文討論為什麼會發生這種情況,以及L3和L2介面在被啟用後如 何在控制平面中相互互動。

## 開始之前

### <u>慣例</u>

如需文件慣例的詳細資訊,請參閱<u>思科技術提示慣例</u>。

### <u>必要條件</u>

本文件沒有特定先決條件。

### <u>採用元件</u>

本文件所述內容不限於特定軟體和硬體版本。

本文中的資訊是根據特定實驗室環境內的裝置所建立。文中使用到的所有裝置皆從已清除(預設))的組態來啟動。如果您在即時網路中工作,請確保在使用任何命令之前瞭解其潛在影響。

## <u>瞭解自動狀態</u>

自動狀態預設情況下在基於CatOS和IOS Cisco的交換機上實施。在一些CatOS平台上,可以停用此功能,以便在特殊情況下允許備援。在基於IOS的交換機上,不能禁用此功能。

路由器VLAN介面必須滿足以下一般條件才能/:

- 在交換器VLAN資料庫上,VLAN存在且處於active狀態。
- •路由器上存在VLAN介面,並且沒有管理。
- ・此VLAN上至少存在一個L2(接入埠或中繼)埠,並且該埠具有up鏈路。自動狀態功能的最新實現允許同步到生成樹協定(STP)埠狀態。L2連線埠有時間收斂後(也就是從偵聽 學習轉送)會開啟VLAN介。 這樣可防止路由通訊協定和其他功能使用VLAN介面,就好像它完全正常運作一樣。這還可以防止出現其他問題,例如佈線黑洞。
- VLAN上至少有一個L2(接入埠或中繼)埠處於生成樹狀態。

## <u>Catalyst交換器上的自動狀態組態</u>

本節提供了Catalyst交換機上自動狀態配置的基本概述。

Catalyst 6000原生IOS/Catalyst 4000 Cisco IOS (Supervisor III和IV)/Catalyst 3550

這些交換器預設會啟用自動狀態功能。自動狀態功能與STP狀態同步。

當屬於相應VLAN鏈路的第一個交換機埠啟動狀態時,VLAN介面的協定線路狀態將變為up。

在故障排除過程中,發出以下命令檢查所有條件的狀態:

- <u>sh vlan</u>
- <u>sh int vlan <vlan-id></u>
- <u>sh int *<fast | gig> mod/port*</u>(L2埠)
- <u>sh int *<fast | gig> mod/port trunk* (</u>如果L2埠為中繼)
- sh spanning-tree vlan <vlan-id>

**注意:**與STP同步的自動狀態是在12.1(8a)E及更高版本中引入的。如需詳細資訊,請參閱<u>錯誤ID</u> <u>CSCdu07244</u>(僅限<u>註冊</u>客戶)。

**注意:**如果機箱中有IDS刀片(WS-X6381-IDS=),即使沒有活動的L2埠,VLAN介面仍將處於up/up 態。這是12.1.13E及更新版本中通過錯誤ID <u>CSCdx84895</u>(僅限註冊客戶)修正的。如果沒有處於 STP轉發狀態的L2埠,則正確的行為是使MSFC介面關閉。

### <u>採用MSFC卡(SUP IA、SUP II、MSFC、MSFC 2)的Catalyst 6000混合執行CatOS</u>

對於這些交換機,除up/up狀態一般條件外,還必須滿足以下附加條件:

- •路由器(多層交換功能卡(MSFC))埠(15/1、16/1)必須處於模式。
- 在通往MSFC的中繼上必須允許VLAN。

在這些交換器上,自動狀態功能預設為啟用,可以停用。自動狀態功能與STP狀態同步,除非啟用 自動狀態,否則無法修改此行為。

當屬於對應VLAN鏈路的第一個L2埠(非路由器埠,即15/1或16/1)啟動<sub>spanning-treeforwarding</sub>狀 態時,VLAN介面的協定線路狀態將啟分配給交換機上管理介面(sc0)的VLAN有一個例外。MSFC上 管理介面VLAN的協定線路狀態將始終為up。交換器開機後,sc0應一律為up。但是,可以強制關閉 此接。

在故障排除過程中,發出以下命令檢查所有條件的狀態:

- •在MSFC上,發出show int vlan <vlan-id>命令。
- 在交換器上,發出sh vlan 、sh port <u>mod/port</u>(L2連線埠)、<u>sh trunk mod/port</u>(如果L2連線 埠為主幹)和sh spantree <u><vlan-id></u> 命令。

#### 禁用自動狀態功能

在冗餘雙MSFC配置模式下,禁用自動狀態功能可能很有用。如果兩個MSFC之間使用VLAN僅用於 第3層路由目的,並且沒有將第2層埠分配給VLAN,則應禁用此功能。若要保持介面VLAN up/up,而不具有指定給VLAN的專用L2連線埠,可以停用自動狀態功能。

對當前的自動狀態功能設定發出以下命令:

Switch (enable) **sh msfcautostate** MSFC Auto port state: enabled **發出以下命令禁用自動狀態功能**:

```
Switch (enable) set msfcautostate disable
Switch (enable) sh msfcautostate
MSFC Auto port state: disabled
Switch (enable)
```

**注意:**從5.5(10)和6.3(1)開始,支援與Catalyst混合交換機的STP同步的自動狀態。 如需詳細資訊 ,請參閱<u>錯誤ID CSCdu05914(</u>僅限<u>註冊</u>客戶)。

**注意:**如果機箱中有IDS刀片(WS-X6381-IDS=),即使沒有活動的L2埠,MSFC介面仍將處於up/up 態。透過6.2.2、6.3.1及更新版本中的錯誤ID <u>CSCdt75094</u>(僅限註冊客戶)修正。如果沒有處於STP 狀態的L2埠,則正確的行為是使MSFC介面關閉。

#### 採用RSM/RSFC卡的Catalyst 5000

對於這些交換機,除up/up一般條件外,還必須滿足以條件:

• 路由器(路由交換模組(RSM)/路由交換功能卡(RSFC))埠必須處於模式。

• 路由器中繼上必須允許VLAN。

在這些交換器上,自動狀態功能預設為啟用,可以停用。自動狀態功能未與STP狀態同步。

當屬於相應VLAN鏈路的第一個L2埠啟動,或者第二個RSM上的另一個路由器埠處於模式時

,VLAN介面的協定線路狀態將變為up。如果第二個RSM上的路由器處於模式,則允許ISL中繼上的 VLAN。

分配給交換機上管理介面(sc0)的VLAN有一個例外。RSM上管理介面VLAN的協定線路狀態將始終

為up。交換器開機後,sc0應一律為up。但是,可以強制關閉此接。

**註:如**果啟用了自動狀態,且交換機中特定VLAN上沒有活動埠,則如果有多個RSM,RSM上的介 面將保持up狀。這允許流量在該VLAN上的兩個RSM之間流動,而無需禁用自動狀態功能。此行為 不同於Catalyst 6000混合模式上的預設行為。

**註:**一個機箱中多RSM方案的自動狀態功能增強在6.1.2中得到增強。(有關詳細資訊,請參閱錯誤 ID <u>CSCdr80722</u>(僅限<u>註冊</u>客戶))。 當交換器中VLAN上的最後一個實體連結關閉時,多RSM允許兩 個RSM上的介面關閉。

在故障排除過程中,發出以下命令檢查所有條件的狀態:

- 在RSM上,發出**show int** *<vlan-id>* **命令。**
- 在交換器上,發出sh vlan、sh port mod/port (L2連線埠)、sh trunk mod/port (如果L2連線 埠為主幹)和sh spantree <vlan-id>命令。

發出以下命令檢視當前的自動狀態功能設定:

Switch (enable) **sh rsmautostate** RSM Auto port state: enabled Multi-RSM Option: enabled 發出以下命令禁用自動狀態功能:

Switch (enable) set rsmautostate disable RSM port auto state disabled. Switch (enable) sh rsmautostate RSM Auto port state: disabled Multi-RSM Option: enabled Switch (enable) 發出以下命令,在自動狀態下禁用多RSM功能:

Switch (enable) **sh rsmautostate** RSM Auto port state: enabled Multi-RSM Option: enabled Switch (enable) **set rsmautosta multirsm disable** RSM port auto state multiple RSM disabled. Switch (enable) **sh rsmautostate** RSM Auto port state: enabled Multi-RSM Option: disabled Switch (enable)

註:禁用多RSM是自動狀態的一個附加功能。要使用此功能,必須啟用自動狀態。

#### <u>採用第3層模組的Catalyst 4000(監督器I和II)</u>

當交換器VLAN上的最後一個L2連線埠關閉時,該VLAN上的所有L3介面/子介面都會關閉。除非機 箱中的sc0位於VLAN上,或者機箱中有另一個L3模組與VLAN中的介面/子介面,否則介面/子介面將 關閉。瞭解Catalyst 4000 Supervisor I/II不瞭解或控制第3層模組配置非常重要(就像Catalyst交換 機不瞭解或控制外部路由器配置一樣)。因此,如果第3層模組配置不正確,自動狀態功能將無法 在第3層模組介面上工作。請參閱以下准則:

- 自動狀態功能預設啟用。發出隱藏命令[no] autostate disable以啟用/禁用自動狀態功能。
- 自動狀態功能未與STP狀態同步。

屬於相應VLAN鏈路的第一個L2埠啟動時,VLAN介面的協定線路狀態將會。

發出以下命令,檢視自動狀態功能關閉或啟動的Catalyst 4000 L3服務模組介面:

Router#sh autostate entries Autostate Feature is currently enabled on the system. 發出以下命令禁用自動狀態功能(這是一個隱藏命令):

Router#autostate disable Disabling Autostate Router#sh autostate entries Autostate Feature is currently disabled on the system. 發出以下命令重新啟用自動狀態功能:

Router**#no autostate disable** Enabling Autostate Router**#sh autostate entries** Autostate Feature is currently enabled on the system.

### <u>對基於IOS的交換機的自動狀態功能進行故障排除</u>

如果VLAN介面關閉,請執行以下故障排除。

1. 這是VLAN介面處於開啟/關閉狀。

```
Corgon-6000#sh int vlan 151
Vlan151 is up, line protocol is down
!--- Line protocol on interface VLAN 151 is down. !--- You need to investigate why this
line protocol is not up !--- (at least one L2 port exists, and there should be a !--- link
up on this VLAN).
```

 2. 檢查以確保VLAN資料庫中存在VLAN 151且VLAN處於活動狀態。以下命令顯示VLAN在交換 機上存在並處於活動狀態。

Corgon-6000**#sh vlan 151 | i 151** 151 VLAN151 active Gi4/10 151 enet 100151 1500 - - - - 0 0 Corgon-6000# !--- VLAN 151 exists in VLAN database and is active. !--- L2 port Gig4/10 is assigned to VLAN 151.

3. 檢查分配給VLAN 151的介面gig 4/10的狀態。

Corgon-6000**#sh int gig 4/10** GigabitEthernet4/10 is up, line protocol is down (notconnect) Corgon-6000**#**sh run int gig 4/10 Building configuration... Current configuration : 182 bytes

```
.
interface GigabitEthernet4/10
no ip address
```

```
logging event link-status
logging event bundle-status
switchport
switchport access vlan 151
switchport mode access
end
```

介面VLAN 151的線路通訊協定關閉的原因是GigabitEthernet4/10連結未連線,如介面狀態所示。可能沒有裝置連線到介面,或者鏈路存在佈線或自動協商問題,導致鏈路無法。
 將裝置連線到GigabitEthernet4/10以使介面鏈路。

```
Mar 11 12:10:52.340: %LINK-3-UPDOWN: Interface GigabitEthernet4/10,changed state to up
Mar 11 12:10:53.156: %LINEPROTO-5-UPDOWN: Line protocol on Interface
GigabitEthernet4/10,changed state to up
Corgon-6000#
Corgon-6000#
Corgon-6000#sh int vlan 151
Vlan151 is up, line protocol is down
```

 檢查VLAN介面是否顯示線路通訊協定仍處於down狀態。您需要調查為什麼此線路協定沒有 up。請確保此VLAN上至少有一個L2埠處於生成樹狀態。

```
Corgon-6000#sh spanning-tree vlan 151
VLAN0151
 Spanning tree enabled protocol rstp
 Root ID Priority 32768
         Address 00d0.003f.8897
         This bridge is the root
         Hello Time 2 sec Max Age 20 sec Forward Delay 15 sec
 Bridge ID Priority
                  32768
         Address 00d0.003f.8897
         Hello Time 2 sec Max Age 20 sec Forward Delay 15 sec
         Aging Time 300
           Role Sts Cost Prio.Nbr Type
Interface
Gi4/10
            Desg LRN 4
                          128.202 P2p
Corgon-6000#
```

7. 生成樹埠狀態為LRN,這表示狀態。線路通訊協定down,因為介面處於過渡狀態(listening->learning到forwarding)。

Corgon-6000# Mar 11 12:11:23.406: %LINEPROTO-5-UPDOWN: Line protocol on Interface Vlan151, changed state to up

```
注意:當GigabitEthernet4/10上的線路協定開啟,而介面Vlan151約為30秒時,日誌之間的時
間戳差異,代表STP中轉送延遲為2倍(listing->learning->)
```

Corgon-6000**#sh int vlan 151** Vlan151 is up, line protocol is up

8. 線路協定為up。您需要驗證L2連線埠上的跨距樹狀目錄連線埠狀態(應為forwarding)。

```
Corgon-6000#sh spanning-tree vlan 151
VLAN0151
Spanning tree enabled protocol rstp
Root ID Priority 32768
Address 00d0.003f.8897
This bridge is the root
```

Hello Time 2 sec Max Age 20 sec Forward Delay 15 sec Bridge ID Priority 32768 Address 00d0.003f.8897 Hello Time 2 sec Max Age 20 sec Forward Delay 15 sec Aging Time 300 Interface Role Sts Cost Prio.Nbr Type \_\_\_\_\_ \_\_\_\_ Gi4/10 Desg FWD 4 128.202 P2p

!--- Verified spanning-tree port status on L2 port !--- is FWN = forwarding.

## <u>對基於CatOS的交換機的自動狀態功能進行故障排除</u>

如果VLAN介面關閉,請執行以下故障排除。

#### 1. 這是MSFC上的VLAN介面關閉/關閉

Topvar-msfc>sh int vlan 151

Vlan151 is down, line protocol is down

!--- Line protocol is down (not administratively down). If so, issue the !--- no shutdown command under the interface. !--- Line protocol on interface VLAN 151 is down in this output. !--- You need to investigate why this line protocol is not up !--- (at least one L2 port exists, and there should be a !--- link up on this VLAN).

#### 2. 檢查以確保VLAN資料庫中存在VLAN 151且VLAN處於活動狀態。以下命令顯示VLAN在交換 機上存在並處於活動狀態。

| Topvar (enable) <b>sh vlan 151</b> |         |        |             |        |       |  |  |  |
|------------------------------------|---------|--------|-------------|--------|-------|--|--|--|
| VLAN                               | Name    | Status | IfIndex Mod | Ports, | Vlans |  |  |  |
|                                    |         |        |             |        |       |  |  |  |
| 151                                | VLAN151 | active | 284         | 3/1    | 15/1  |  |  |  |

#### 3. 您可以看到,L2埠3/1和15/1(MSFC)已分配給VLAN 151。請檢查分配給VLAN 15的埠3/1的狀 態。如果埠3/1是中繼埠,請發出sh trunk命令檢查是否允許VLAN 151。

Topvar (enable) sh port 3/1 Status Vlan Duplex Speed Type Port Name \_\_\_\_\_ \_\_\_\_ ----disabled 151 auto auto 10/100BaseTX 3/1!--- Since the only port (3/1) is diabled, !--- the line protocol for interface VLAN 151 is down.

4. 啟用埠3/1,如下所示。

Topvar (enable) set port enable 3/1 Port 3/1 enabled. 2003 Mar 12 05:42:10 %PAGP-5-PORTTOSTP:Port 3/1 joined bridge port 3/1 Topvar (enable) **sh port 3/1** Name Vlan Status Port Duplex Speed Type \_\_\_\_\_ \_\_\_\_\_ connected 151 a-half a-10 10/100BaseTX 3/1

#### 5. 建立到MSFC的會話,並再次驗證VLAN介面的狀態。

Topvar (enable) ses 15 Trying Router-15... Connected to Router-15. Escape character is '^]'.

Topvar-msfc>**sh int vlan 151** 

Vlan151 is down, line protocol is down

6. 您可以看到,介面VLAN 151上的線路通訊協定仍然關閉。您需要調查此線路協定未啟動的原因。此VLAN上至少有一個L2埠處於spanning-tree forwarding狀態。檢查交換機,如下圖所示

```
Topvar (enable) sh spantree 151
VLAN 151
Spanning tree mode
                        PVST+
Spanning tree type
                        ieee
Spanning tree enabled
                        00-07-4f-1c-e8-47
Designated Root
Designated Root Priority 0
                        119
Designated Root Cost
Designated Root Port
                        3/1
Bridge More 2
Bridge More 2
Bridge More 2
Bridge More 2
Bridge More 2
Bridge More 2
Bridge More 2
Bridge More 2
Root Max Age 20 sec Hello Time 2 sec Forward Delay 15 sec
Bridge Max Age 20 sec Hello Time 2 sec Forward Delay 15 sec
                     Vlan Port-State Cost Prio Portfast Channel_id
Port
______ _____
                                         100 32 disabled 0
3/1
                       151 listening
```

Topvar (enable)

7. 生成樹埠狀態為listing。VLAN介面的線路通訊協定將在過渡狀態中保持關閉(listening-

>learning to forwarding).

```
Topvar (enable) sh spantree 151
VLAN 151
                      PVST+
Spanning tree mode
Spanning tree type
                       ieee
Spanning tree enabled
                      00-07-4f-1c-e8-47
Designated Root
Designated Root Priority 0
Designated Root Cost
                      119
Designated Root Port 3/1
Root Max Age 20 sec Hello Time 2 sec Forward Delay 15 sec
Bridge ID Priority 32768
Bridge Max Age 20 sec Hello Time 2 sec Forward Delay 15 sec
```

| Port | Vlan  | Port-State | Cost | Prio | Portfast  | Channel_id |
|------|-------|------------|------|------|-----------|------------|
|      |       |            |      |      |           |            |
| 3/1  | 151   | forwarding | 100  | 32   | disabled  | 0          |
| 15/1 | 151 : | forwarding | 4    | 32 e | enabled ( | )          |

Topvar (enable)

8. L2埠上的生成樹埠狀態為forwarding。介面VLAN上的線路協定現在應該為up。驗證線路通訊協 定是否為up,如下所示:

Topvar (enable) ses 15 Trying Router-15... Connected to Router-15. Escape character is '^]'.

Topvar-msfc>**sh int vlan 151** Vlan151 is up, line protocol is up It is up in up/up status as expected.

### 9. 如果介面VLAN的up/up仍有問題,請檢查路由器埠是否處於trunk模式,以及路由器中繼上是否 允許VLAN。示例輸出如下所示。

| Topvar (enable) <b>sh trunk 15/1</b>               |                     |                   |                 |             |  |  |  |
|----------------------------------------------------|---------------------|-------------------|-----------------|-------------|--|--|--|
| * - indicates vtp domain mismatch                  |                     |                   |                 |             |  |  |  |
| Port                                               | Mode                | Encapsulation     | Status          | Native vlan |  |  |  |
|                                                    |                     |                   |                 |             |  |  |  |
| 15/1                                               | nonegotiate         | isl               | trunking        | g 1         |  |  |  |
|                                                    |                     |                   |                 |             |  |  |  |
|                                                    |                     | _                 |                 |             |  |  |  |
| Port Vlans allowed on trunk                        |                     |                   |                 |             |  |  |  |
| 15/1 1 1005 1025 4004                              |                     |                   |                 |             |  |  |  |
| 13/1                                               | /1 1-1005,1025-4094 |                   |                 |             |  |  |  |
|                                                    |                     |                   |                 |             |  |  |  |
| Port Vlans allowed and active in management domain |                     |                   |                 |             |  |  |  |
| -<br>                                              |                     |                   |                 |             |  |  |  |
| 15/1 1,151                                         |                     |                   |                 |             |  |  |  |
|                                                    |                     |                   |                 |             |  |  |  |
| Port                                               | Vlans in spannin    | g tree forwarding | g state and not | z pruned    |  |  |  |
|                                                    |                     |                   |                 |             |  |  |  |
| 12/1                                               | 1,151               |                   |                 |             |  |  |  |

Topvar (enable)

!--- VLAN 151 is allowed, and is in spanning-tree !--- forwarding state. VLAN 151 is not pruned.

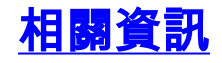

- set msfcautostate
- set rsmautostate
- 瞭解和設定Catalyst交換器上的跨距樹狀目錄通訊協定(STP)
- 技術支援與文件 Cisco Systems